نظرا للأوضاع الراهنة وإغلاق المدارس كتدبير إحترازي للوقاية من خطر إنتشار فيروس كورونا، أصبح التعلم الإلكتروني حاجة ملحّة للمعلم والتلميذ.

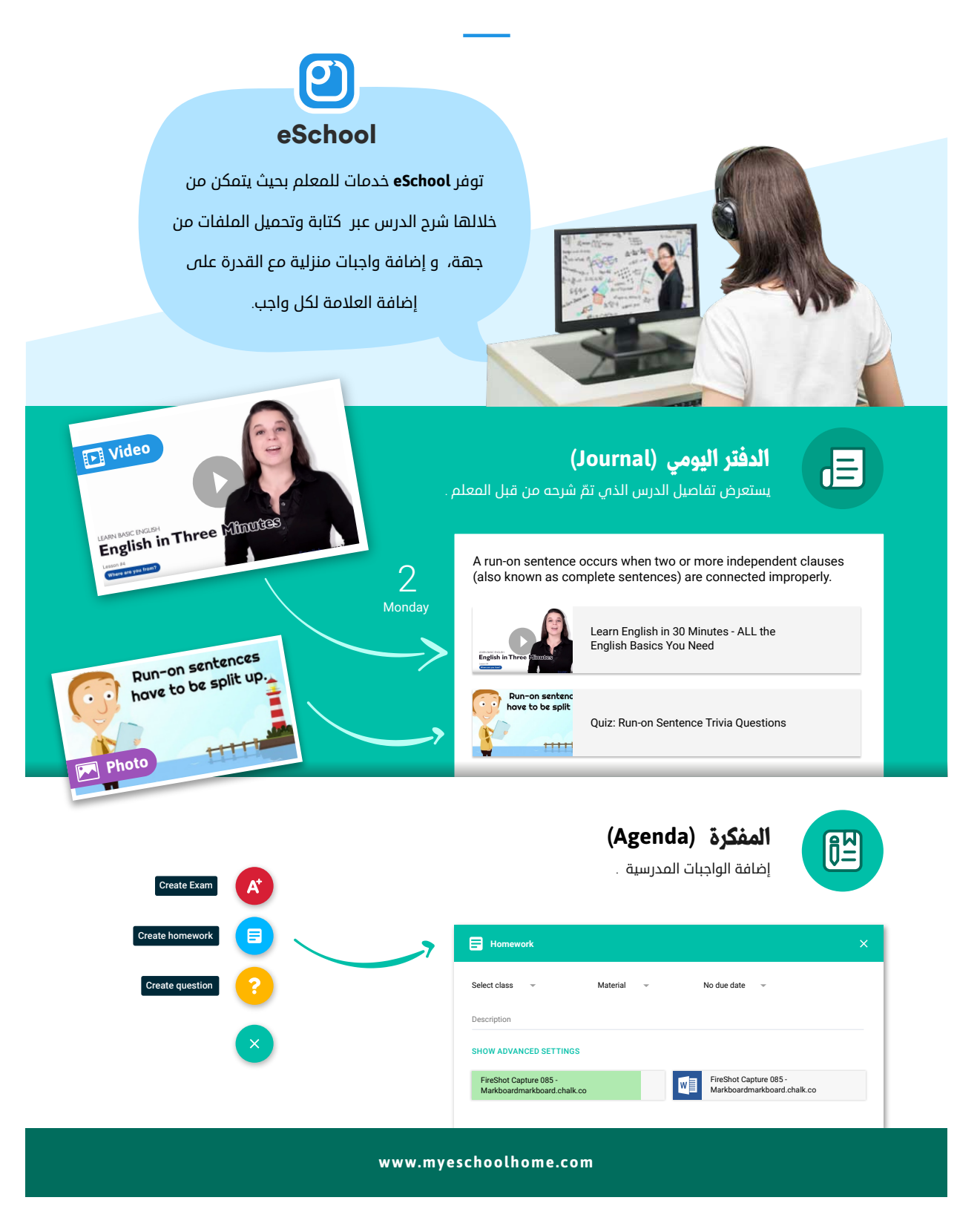

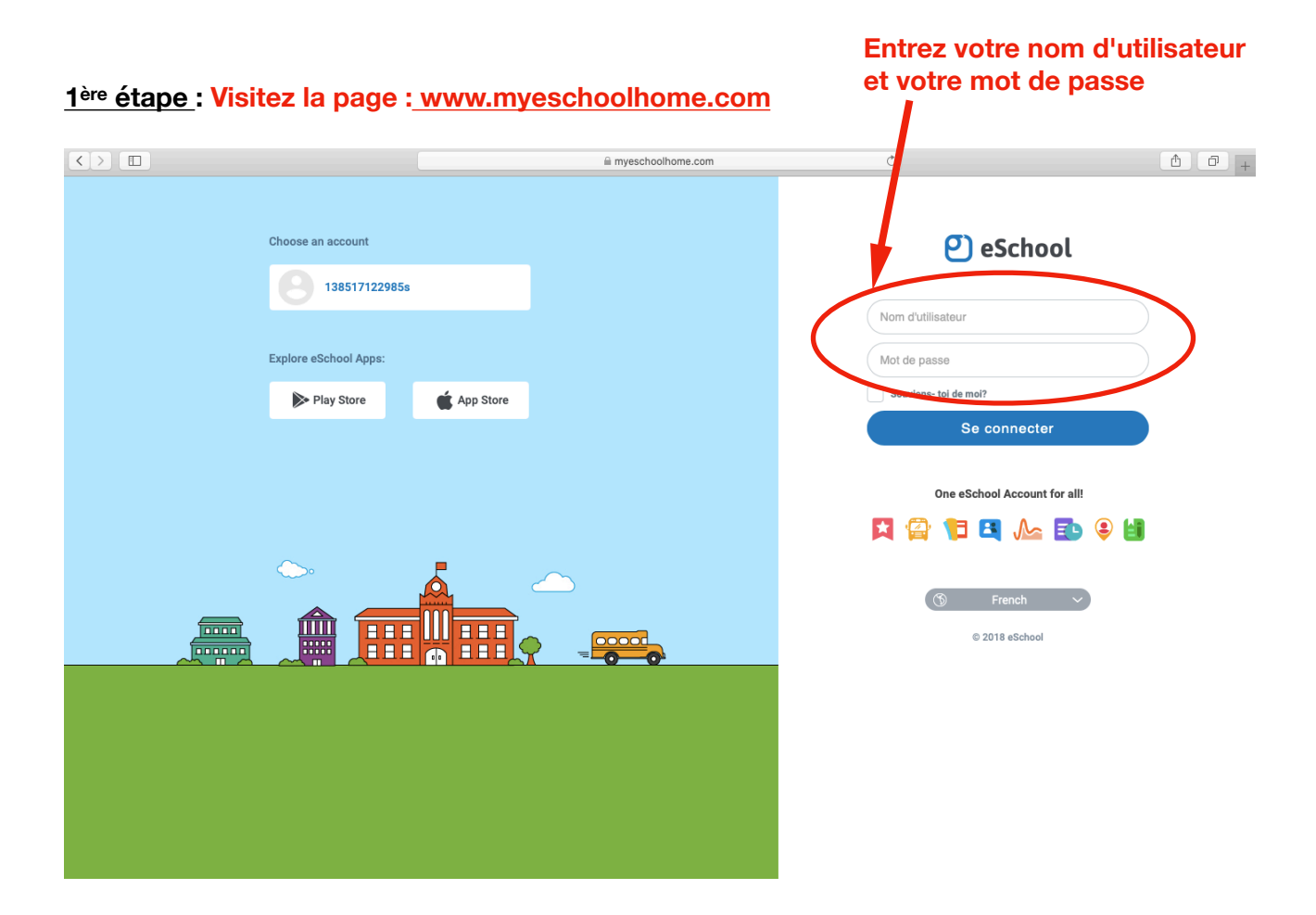

#### 2ème étape : Cliquez sur l'icône @

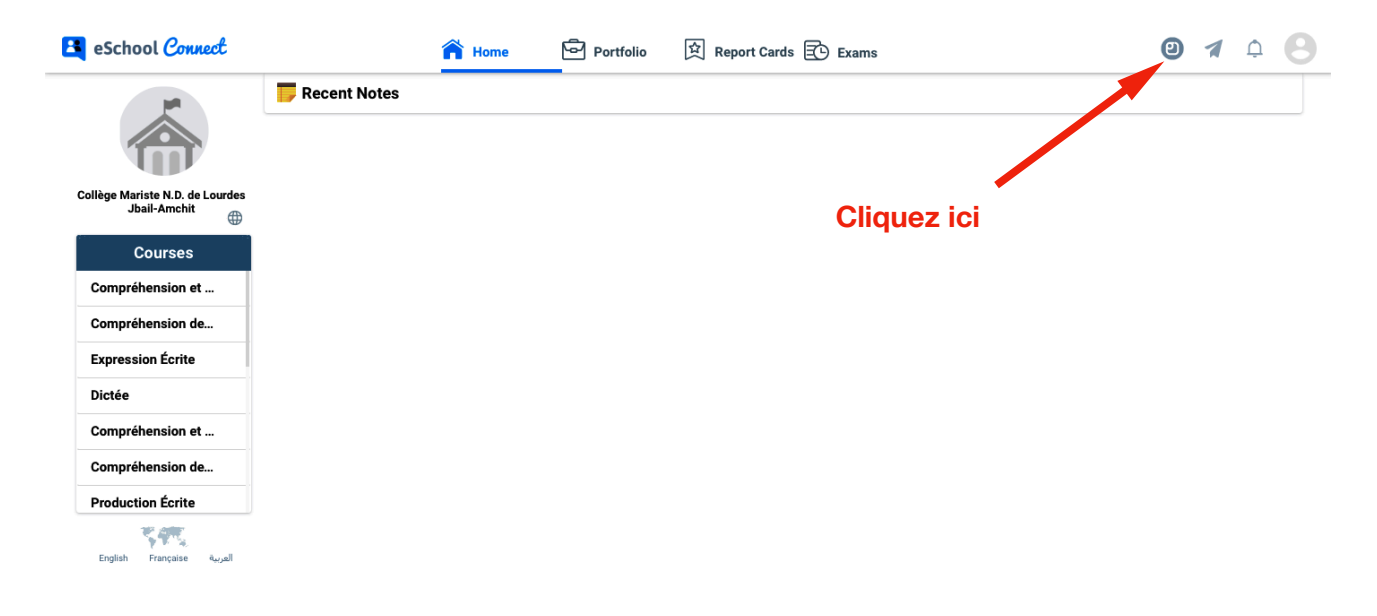

### <u>3ème étape : Choisir "Agenda"</u>

| 💐 eSchool Connect               |                | 🕋 Home | Portfolio | 요 Report Cards 한 Exams | <b>0</b> 🛪 🌣 😣 |
|---------------------------------|----------------|--------|-----------|------------------------|----------------|
| Let 1                           | 🥃 Recent Notes |        |           |                        | ESCHOOL APPS   |
|                                 |                |        |           |                        | Connect        |
| Collège Mariste N.D. de Lourdes |                |        |           |                        | Agenda         |
| Jbail-Amchit                    |                |        |           |                        |                |
| Courses                         |                |        |           |                        | Exam           |
| Compréhension et                |                |        |           |                        |                |
| Compréhension de                |                |        |           |                        |                |
| Expression Écrite               |                |        |           |                        |                |
| Dictee                          |                |        |           |                        |                |
| Compréhension de                |                |        |           |                        |                |
| Production Écrite               |                |        |           |                        |                |
| 545.                            |                |        |           |                        |                |
| العربية English Française       |                |        |           |                        |                |
|                                 |                |        |           |                        |                |

# <u>4ème étape</u>: Cliquez sur l'icône =

| ≡ 🗄 eSchool <i>Agenda</i>                                        |                                    | e 🕒                                                                |  |  |  |
|------------------------------------------------------------------|------------------------------------|--------------------------------------------------------------------|--|--|--|
| Lonjour, ABBOUD                                                  | Lonjour, ABBOUD Wednesday          |                                                                    |  |  |  |
| EXAMENS PROCHAINS<br>Pas d'examens prochains<br>Cliquez sur l'ic | Programme à demain                 | ALLER À L'HORAIRE                                                  |  |  |  |
| ÉVÉNEMENTS                                                       | Cours non programmés : 1           |                                                                    |  |  |  |
| Pas d'événements                                                 | Rapport hebdomadaire               | ALLER À L'AGENDA                                                   |  |  |  |
| VACANCES<br>Pas de vacances                                      | 1<br>0 Jeu Ven Sam Dim Lun Mar Mer | 7 prochains jours<br>1 DEVOIRS<br>0.25 HEURES D'ÉTUDE<br>0 EXAMENS |  |  |  |
|                                                                  | Résumé Journalier                  | ALLER AU RÉSUMÉ                                                    |  |  |  |
|                                                                  | Pas de résumé pour aujourd         | "hui                                                               |  |  |  |

5ème étape : Cliquez sur « Calendrier »

| $\langle \rangle$ |            | i myeschoolhome.com ℃                                                                   | ₫ ₽ +        |
|-------------------|------------|-----------------------------------------------------------------------------------------|--------------|
| A                 | Accueil    | Wedness                                                                                 | ay, March 11 |
|                   | Calendrier | ains                                                                                    |              |
|                   | Agenda     | Cours non programmés : 1                                                                |              |
|                   | Résumé     | Rapport hebdomadaire  ALLER À L'AGENDA  T prochains jours  DEVOIRS  0.25 HEURES D'ÉTUDE |              |
| $\bigcirc$        | Programme  | 0 Jeu Ven Sam Dim Lun Mar Mer                                                           |              |
| 🤀 Langue          | Français 👻 | Résumé Journalier ALLER AU RÉSUMÉ                                                       |              |

<u>6<sup>ème</sup> étape</u> : Dans la rubrique "calendrier", vous pouvez voir tous les devoirs donnés par les professeurs.

| $\langle \rangle$ |                         |                                                                                        |           | a myeschoolhome.com   | C         | 3         | đ         | 0+ |
|-------------------|-------------------------|----------------------------------------------------------------------------------------|-----------|-----------------------|-----------|-----------|-----------|----|
| ≡                 | 🛃 eSchool <i>Agenda</i> |                                                                                        |           |                       |           |           | <b>0</b>  |    |
|                   | Calendrier              |                                                                                        | <         | Mar 11 - Mar 17, 2020 | >         | CETTE S   |           |    |
|                   | 11<br><sup>Wed</sup>    | 12<br>Thu<br>Devoirs<br>Ac078<br>Maths<br>Matiéres Scientifiques<br>page 21 exercice 3 | 13<br>Fri | 14<br><sub>sat</sub>  | 15<br>sun | 16<br>Mon | 17<br>Tue |    |
|                   |                         |                                                                                        |           |                       |           |           |           |    |
|                   |                         |                                                                                        |           |                       |           |           |           |    |
|                   |                         |                                                                                        |           |                       |           |           |           |    |

# <u>7ème étape</u>: Cliquez sur "Devoirs"

| <> | 🗉          |                                                                                         |           | myeschoolhome.com     | (         | *         | ث<br>۲    | - + |
|----|------------|-----------------------------------------------------------------------------------------|-----------|-----------------------|-----------|-----------|-----------|-----|
|    | Calendrier |                                                                                         | ٢         | Mar 11 - Mar 17, 2020 | >         | CETTE     |           |     |
|    | 11<br>Wed  | 12<br>Thu<br>Devoirs<br>AA0078<br>Matte<br>Matteres Scientifiques<br>page 21 exercice 3 | 13<br>Fri | 14<br>Sat             | 15<br>Sun | 16<br>Mon | 17<br>Tue |     |
|    |            |                                                                                         |           |                       |           |           |           |     |

## <u>8<sup>ème</sup> étape : Cliquez sur "Réaliser" lorsque votre enfant termine sa préparation.</u>

|                                                  | ■ myeschoolhome.co                         | m C                                                                  | 1 0 +      |
|--------------------------------------------------|--------------------------------------------|----------------------------------------------------------------------|------------|
| 😑 🛃 eSchool <i>Agend</i> a                       |                                            |                                                                      | 0          |
| Maths Matières Scienti                           | Dû: Thursday, March 12                     | Type : Devoirs                                                       | 15 minutes |
| page 21 exercice 3                               |                                            |                                                                      |            |
| <b>Mon travail</b><br>Marquer comme fait ou join | dre le travail pour le rendre              |                                                                      | Réalisé    |
| Dublier le fichi                                 |                                            |                                                                      |            |
|                                                  | ll n'y a pas de commentaires ou            | i de réponses                                                        |            |
| Ajouter un commentaire o                         | u une réponse                              |                                                                      |            |
|                                                  |                                            |                                                                      |            |
|                                                  | Vous pouvez<br>message. Ce<br>l'enseignant | ajouter un commentaire<br>message sera envoyé à<br>e) de la matière. | ou un      |

#### Remarques :

### Pour changer la langue du site :

| 😑 🛃 eSchool <i>Agenda</i>                               |                               | ی 🕲 🕒                                        |
|---------------------------------------------------------|-------------------------------|----------------------------------------------|
| rood morning, ABBOUD                                    |                               | Today is Wednesday, March 11                 |
| UPCOMING EXAMS<br>No Upcoming Exams<br>Cliquez sur l'ic | Schedule for tornorrow        | GO TO SCHEDULE                               |
| EVENTS<br>No Events                                     | <b>√</b> Weekly Report        | GO TO AGENDA<br>Next 7 days<br>O ASSIGNMENTS |
| HOLIDAYS<br>No Holidays                                 | 0 Thu Fri Sat Sun Mon Tue Wed | 0 STUDY HOURS<br>0 EXAMS                     |
|                                                         | Journal for today             | GO TO JOURNAL                                |

|            |              |                        |                         | Ċ                     | ů 0                                 |
|------------|--------------|------------------------|-------------------------|-----------------------|-------------------------------------|
|            | eSchool Home |                        | Agenda                  |                       | Agenda +                            |
|            | Home         |                        |                         | т                     | oday is Wednesday, March 11         |
| <b>1</b> 2 | Calendar     | ns Sched               | ule for tomorrow        | G                     | D TO SCHEDULE                       |
|            | Agenda       | Veeki                  | y Report                |                       | GO TO AGENDA                        |
|            | Journal      | 0                      |                         | Ne<br>0 AS<br>0 STI   | kt 7 days<br>SIGNMENTS<br>UDY HOURS |
| $\bigcirc$ | Schedule     | Thu                    | Fri Sat Sun Mon Tue Wed | 0 EX.                 | AMS                                 |
| La guage   | English      | Journa                 | al for today            | for today             | O TO JOURNAL                        |
|            |              | Vous pouve ou anglais. | z choisir une des langi | ues : arabe, français |                                     |

### À la 6ème étape, vous pouvez créer un rappel

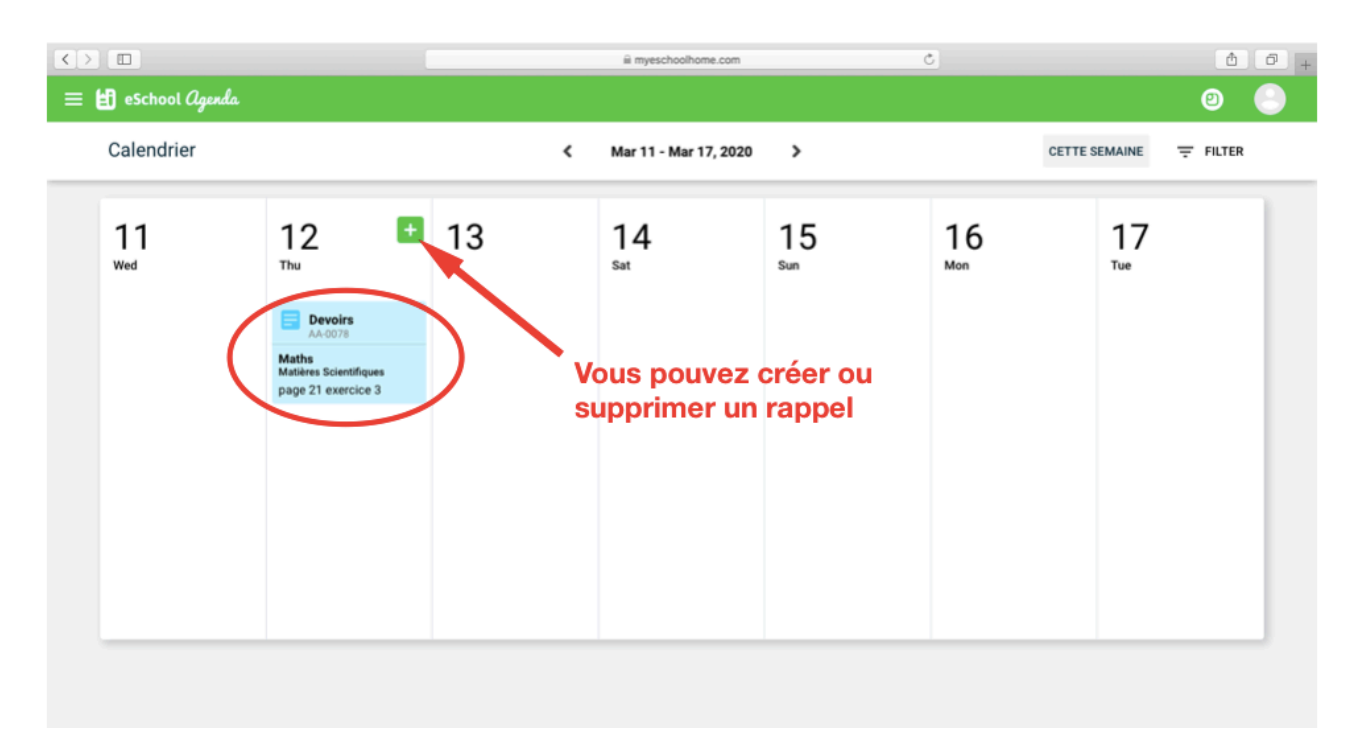